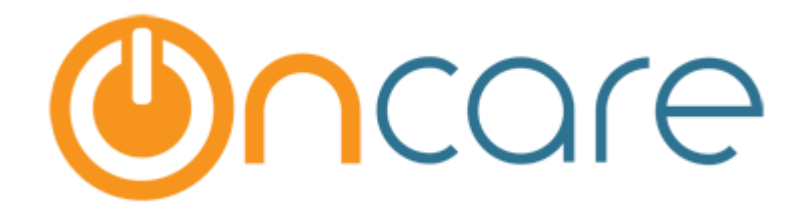

# **Vacation Days**

User Guide

Last Updated December 21, 2018

## Contents

| 1 | Int                    | Introduction1                    |    |  |  |  |  |  |  |
|---|------------------------|----------------------------------|----|--|--|--|--|--|--|
| 2 | Со                     | nfiguration                      | 1  |  |  |  |  |  |  |
|   | 2.1                    | Company Level Configuration      | 1  |  |  |  |  |  |  |
|   | 2.2                    | Center Level Configuration       | 2  |  |  |  |  |  |  |
| 3 | Va                     | cation Days Setup                | 3  |  |  |  |  |  |  |
| 4 | Request Vacation Days5 |                                  |    |  |  |  |  |  |  |
| 5 | Ma                     | anage Vacation Days for Families | 7  |  |  |  |  |  |  |
|   | 5.1                    | Edit Vacation Days               | 9  |  |  |  |  |  |  |
|   | 5.2                    | View Used Vacation               | 9  |  |  |  |  |  |  |
| 6 | Au                     | Itomatic Recurring Posting       | 10 |  |  |  |  |  |  |

### 1 Introduction

The details of vacation days' configuration, setup, and how it is captured are explained in this document.

### 2 Configuration

#### 2.1 Company Level Configuration

This feature must be first enabled for a company.

To do that Go To: Company Setup  $\rightarrow$  Module Configuration  $\rightarrow$  Other Company Level Setup

| mpany Information Contact Information Modules Activated M                                                                                    | odule Configuration External App                                 |
|----------------------------------------------------------------------------------------------------|------------------------------------------------------------------|
| Family and Child                                                                                                    | Other Company Level Setup                                        |
| * Parent Online Registration 💿 Yes 💿 No                                                                                                    | * G/L Interface 💿 Yes 🔘 No                                       |
| * Recurring Billing based on 💿 Child 🔘 Billing Cycle                                                                                         | * Multi-Location Reports 💿 Yes 🔘 No                              |
| Legacy TPD                                                                                                    | * Edit Permission for Billing Setup<br>Amount O Yes ® No         |
| * Legacy Tuition Pay Direct 💿 Yes 💿 No                                                                                                    | * FTE Calculation                                                |
| * Legacy TPD Registration URL www.test1.com                                                                                                  | * Quick Books 💿 Yes 🖲 No                                         |
| * Legacy TPD Login URL www.test1.com                                                                                                    | * Allow Directors to manage their<br>own classrooms  • Yes  • No |
| * Is Convenience Fee Required $\ \ {\ensuremath{ \bullet } } \ _{\ensuremath{ Yes}} \ \ {\ensuremath{ \bigcirc } } \ \ _{\ensuremath{ No} }$ | * OnCare CRM Integration 💿 Yes 💿 No                              |
| Convenience Fee 2.0000                                                                                                    | * Unique Identification Number 💿 Yes 💿 No                        |
| Online Tuition Payment                                                                                                    | * prollment Snapshot 💿 Yes 🔘 No                                  |
| * Online Payment Solution O Tuition Pay Direct(TPD)                                                                                          | * Show Child Lame in Account<br>Statement • Yes • No             |
| Tuition Auto Pay(TAP)                                                                                                    | * Vacation Days                                                  |

Company Setup

Select the 'Vacation Days' option as 'Yes'. Only then this can be configured at center level.

### 2.2 Center Level Configuration

To enable this option for the respective center, Go To: Center Setup  $\rightarrow$  Feature Configuration  $\rightarrow$  Others.

| enter Information Contact Informa | tion Feature Configuration |                                          |                         |
|-----------------------------------|----------------------------|------------------------------------------|-------------------------|
|                                   |                            |                                          |                         |
| Qui                               | ck Books                   | Food Prog                                | ram                     |
| QB Start Date                     | 01/06/1983                 | Minute Menu Location ID                  | 27                      |
| QB Username                       | teer                       | Meals and Snacks Tracking                | 🖲 Yes 🔘 No              |
| QB Password                       | err                        | Payment S                                | etup                    |
|                                   | thanc                      | * Online Payment Solution                | Tuition Pay Direct(TPD) |
| TPD Registration URI              |                            |                                          | Tuition Auto Pay(TAP)   |
|                                   |                            |                                          | TPD + TAP               |
| TPD Login URL                     |                            |                                          | O None                  |
| Enrichment Program                | ● Yes ◎ No                 | * OTP Invitation                         | • Yes O No              |
| Waitlist Program                  | • Yes O No                 | * Is Multiple Funding Account<br>Allowed | • Yes O No              |
| New School Year Registration      | • Yes No                   | * Is Payment Refund Allowed              | • Yes O No              |
| Grade/School for School Age       | ● Yes ◎ No                 | * Generate Payment Receipt               | 🔘 Yes 💿 No              |
| * 24 Hour Center                  | Ves No                     | * Parent Disenroll TAP                   | Yes 🖲 No                |
| Parent Online Registration        | • Yes No                   | TAP                                      |                         |

Center Setup

Select the 'Vacation Days' option as 'Yes'. Only then this can be configured at center level.

### 3 Vacation Days Setup

Once configured for the center, the Vacation days should be setup by the center director.

Family Accounting  $\rightarrow$  Setup  $\rightarrow$  Vacation Days Setup:

| >> Setup |                                   |
|----------|-----------------------------------|
| 1.       | Billing Setup                     |
| 2.       | User Preferences                  |
| 3.       | Child Schedule Templates          |
| 4.       | Classroom Setup                   |
| 5.       | Bus Run Setup                     |
| 6.       | Immunization Setup                |
| 7.       | Medication / Specific Diets Setup |
| 8.       | Age Group Setur                   |
| 9.       | Vacation Days Setup               |

Setup Page

|                        |     |                         | Main Me              | enu 🔿 <u>Setup</u> 🔘 | Reports O     | Functions |  |  |  |  |
|------------------------|-----|-------------------------|----------------------|----------------------|---------------|-----------|--|--|--|--|
| >> Vacation Days Setup |     |                         |                      |                      |               |           |  |  |  |  |
| K Back                 |     |                         |                      | [                    | Add New Schoo | l Year    |  |  |  |  |
|                        | No. | School Year             | No. of Vacation Days | Is Current?          | Action        |           |  |  |  |  |
|                        | 1   | 12/01/2018 - 01/31/2019 | 5                    | Yes                  | <u>Edit</u>   |           |  |  |  |  |
|                        | 2   | 05/01/2019 - 06/30/2019 | 3                    | No                   | Edit          |           |  |  |  |  |
|                        | 3   | 03/01/2019 - 04/30/2019 | 5                    | No                   | Edit          |           |  |  |  |  |
|                        |     |                         |                      |                      |               |           |  |  |  |  |
|                        |     |                         |                      |                      |               |           |  |  |  |  |
|                        |     |                         |                      |                      |               |           |  |  |  |  |
|                        |     |                         |                      |                      |               |           |  |  |  |  |
|                        |     |                         |                      |                      |               |           |  |  |  |  |

#### Vacation Days Setup 1

Click 'Add New School Year' to add a new school year else click 'Edit' to edit the existing school year.

|              |       |                |                                             | Main Menu | Setup | Reports     | Functions          |
|--------------|-------|----------------|---------------------------------------------|-----------|-------|-------------|--------------------|
|              | ation | Days Setup     |                                             |           |       |             |                    |
| ≪ <u>Bac</u> | Ł     |                |                                             |           |       | Add New 9   | <u>School Year</u> |
|              | No.   | School Year    | Add / Edit School Year                      |           | ×,    | Actio       | n                  |
|              | 1     | 12/01/2018 - 0 | Start Date                                  | •         |       | <u>Edit</u> |                    |
|              | 2     | 05/01/2019 - 0 | End Date                                    |           |       | Edit        |                    |
|              | 3     | 03/01/2019 - 0 |                                             |           |       | Edit        |                    |
|              |       |                | No. of Days<br>Is Current? No<br>Save Cance | •         |       |             |                    |

#### Vacation Days Setup 2

- 1. Select the Start Date and End Date of the school year.
- 2. Enter the number of vacation days available to a child for the selected School Year.
- 3. Select whether this School Year is current. Please note that only one School Year can be 'Current'. If you change any School Year as current, then the School Year selected as current previously will automatically change to not current (Is Current? = No).
- 4. Click **Save** to add/update the School year details.

The number of vacation days set here will only be available for each child in that center. This will be applicable the respective school year created.

### 4 Request Vacation Days

Once the Vacation Days are setup by the Director, a new link 'Request Vacation Days' will be available for the Parents in the Parent Portal Home page.

Parents with Active children can request vacation days for the current school year and this will be restricted to the number of vacation days set for that center/child.

| O   |          | Oncare |                           |                    |                           |           |                 |     | û<br>Home | ⑦<br>Questions | ⊡<br>Logout |
|-----|----------|--------|---------------------------|--------------------|---------------------------|-----------|-----------------|-----|-----------|----------------|-------------|
| .00 | Family   | ~      | Vacation                  |                    |                           |           |                 |     |           |                |             |
| 22  | Child    |        |                           | Niralya Mia        |                           |           |                 |     |           | E              | dit >       |
| ~_  | Payment  |        | 凶                         | Age<br>12 Months   | Status<br>Active          |           |                 |     |           |                |             |
| ц   | Download |        | Browse                    | Center Info Heal   | Ith Contact Restricted Pe | erson Vac | ation Time Card |     |           |                |             |
|     |          |        |                           |                    |                           |           |                 |     |           |                | _           |
|     |          |        | Vacation Summa            | ry                 |                           | Used      | Vacation Days   |     |           |                |             |
|     |          |        | School Year - 12/01       | /2018 - 01/31/2019 | Request Vacation Days 🖻   | No.       | Date            | Day |           |                |             |
|     |          |        | Total<br>5                | Used<br>1          | Available<br>4            | 1         | 12/25/2018      | Tue |           |                |             |
|     |          |        | _                         | _                  | _                         |           |                 |     |           |                |             |
|     |          |        |                           |                    |                           |           |                 |     |           |                |             |
|     |          |        |                           |                    |                           |           |                 |     |           |                |             |
|     |          |        | @ 2018 OnCare. All rights | eserved.           |                           |           | OCO 3.3.2       |     | Тос       | lay: December  | 21, 2018    |

Parent Portal Home Page

Go to Parent Portal Home  $\rightarrow$  Edit Child Record  $\rightarrow$  Vacation

- 1. Select the relevant child to request the vacation days.
- 2. The total days available, used numbers will be displayed.
- 3. Click 'Request Vacation Days' to request vacation days for that child.

| Image: Child       Vacation         Payment       Age       Status         Download       Tomse       Center Info       Health       Contact       Restricted Person       Vacation         Time Card       Age       Status       Active       Active       Active         Age       Status       Active       Active       Active       Active         Age       Contact       Restricted Person       Vacation       Time Card |             |
|----------------------------------------------------------------------------------------------------|-------------|
|                                                                                                    |             |
| Payment       Age       Status         Download       I2 Months       Active         Browse       Center Info       Health       Contact       Restricted Person         Vacation       Time Card                                                                                                    | idit >      |
| Download     Center Info     Health     Contact     Restricted Person     Vacation     Time Card      Available Vacation Days                                                                                                    |             |
| Available Vacation Days                                                                                                    |             |
| 4<br>Select Nacr Hexation Days to Apply<br>2<br>No. Select Vacation Days<br>1 1/4/2019<br>2 1/15/2019<br>CANCEL                                                                                                    |             |
| © 2018 OnCleve. All rights reserved. OCC 3.3.2 Today: Decemb                                                                                                    | er 21, 2018 |

| <b>O</b> = | Oncare |                           |                                              |                                                                                | ි<br>Home | Questions   | ⊡<br>Logout |
|------------|--------|---------------------------|----------------------------------------------|--------------------------------------------------------------------------------|-----------|-------------|-------------|
| 🕰 Family   |        | Vacation                  |                                              |                                                                                |           |             |             |
| 息象 Child   |        |                           | iralya Mia                                   |                                                                                |           | Ed          | dit >       |
| 💁 Payme    | nt ~   | L C                       | je Status                                    |                                                                                |           |             |             |
| 🕑 Downi    | oad 🗸  | Browse                    | Center Info Health Contact Restricted Person | Vacation Time Card                                                             |           |             |             |
|            |        |                           | 5 Se<br>No.<br>1<br>2                        | ected Vacation Days Selected Vacation Days 01/04/2019 01/15/2019 CEBACK SUBMIT |           |             |             |
|            |        | @ 2018 OnCare. All rights | ved.                                         | OCO 3.3.2                                                                      | Toda      | y: December | 21, 2018    |

- 1. Select the number of vacation days needed and select the individual dates.
- 2. Click **CONTINUE** to save the changes.
- 3. Click **SUBMIT** to send a request to directors.

### 5 Manage Vacation Days for Families

The Center Directors can view/manage the Vacation Days of the children.

Access path: Family Accounting  $\rightarrow$  Functions  $\rightarrow$  Manage Vacation Days for Family

|                                                                                                    | Main Menu     Setup     Reports     Functions                                                                                                    |
|----------------------------------------------------------------------------------------------------|----------------------------------------------------------------------------------------------------|
| >> Functions                                                                                                    |                                                                                                    |
| Batch Ledger Posting     Batch Ledger Posting     Batch Post by Family     Batch Post by Transaction Type     Batch Post by Classroom     Agency     Agency     Agency     Agency Batch Billing     Agency Payment / Transfer / Adjustment Posting     Agency Payment Posting with Automatic Application     Agency Batch Payment | <ul> <li>Communication</li> <li>Send Parent Portal User Registration Invitation Email</li> <li>Send Parent Portal User Registration Invitation Email</li> <li>Family Record         <ul> <li>Enroll Families into Different Center</li> <li>Manage Vacation Days for Family</li> </ul> </li> <li>Download         <ul> <li>Data Download</li> <li>Audit Log</li> </ul> </li> </ul> |
|                                                                                                    |                                                                                                    |

Functions Page

|                         |                 |                      |                         |           | 0 🛛     | lain Menu | Setup Reports                            | • Functions |  |  |
|-------------------------|-----------------|----------------------|-------------------------|-----------|---------|-----------|------------------------------------------|-------------|--|--|
| >> Manage Vacation Days |                 |                      |                         |           |         |           |                                          |             |  |  |
| <b>≪</b> <u>Ba</u>      | <u>ck</u>       | Schor                | <b>b Year</b> 12/01/201 | 18 - 01/3 | 1/2019  | •         |                                          |             |  |  |
|                         | Export As:      | CSV PDF              |                         |           |         |           |                                          |             |  |  |
| No                      | Family Acct Key | Parent Name          | Child Name              | v         | acation | Days      | Action                                   |             |  |  |
|                         | Taniny Acct Rey |                      |                         | Total     | Used    | Available |                                          |             |  |  |
| 1                       | AIDEN           | Aiden William        | Mason Gavin             | 5         | 0       | 5         | Edit Vacation Days<br>View Used Vacation |             |  |  |
| 2                       | AIDEN           | Aiden William        | Logan Gavin             | 5         | 0       | 5         | Edit Vacation Days<br>View Used Vacation |             |  |  |
| 3                       | AIDEN123        | Aiden<br>Christopher | Niralya Gavin           | 5         | 2       | 3         | Edit Vacation Days<br>View Used Vacation |             |  |  |
| 4                       | BENJAMIN        | Jacob Benjamin       | Michael Ethan           | 10        | 0       | 10        | Edit Vacation Days<br>View Used Vacation |             |  |  |
| 5                       | JOE             | Joe Smith            | Olivia Emily            | 5         | 0       | 5         | Edit Vacation Days<br>View Used Vacation |             |  |  |
| 6                       | JOE             | Joe Smith            | Tess Tatum              | 5         | 0       | 5         | Edit Vacation Days<br>View Used Vacation |             |  |  |
| 7                       | MIA             | Mia Emily            | Silvia Mia              | 5         | 0       | 0         | Edit Vacation Days<br>View Used Vacation |             |  |  |
| 8                       | MIA             | Mia Emily            | Niralya Mia             | 4         | 3       | 1         | Edit Vacation Days<br>View Used Vacation |             |  |  |

#### Manage Vacation Days

Select the relevant school year to manage the vacation days for the children for that year. By default, the current school year will be selected.

All the active children in that center will be listed with their vacation days' details i.e. number of days availed and days available.

#### 5.1 Edit Vacation Days

The Director if needed can change the Vacations Days for a child.

Click 'Edit Vacation Days' link to change the vacation days for the respective child:

|                                                 |                         |                      |                                 |        | <b>O</b> <u>Ma</u> | in Menu | 🔘 <u>Setup</u>        | Reports                   | Functions |  |  |  |
|-------------------------------------------------|-------------------------|----------------------|---------------------------------|--------|--------------------|---------|-----------------------|---------------------------|-----------|--|--|--|
| >> Ma                                           | >> Manage Vacation Days |                      |                                 |        |                    |         |                       |                           |           |  |  |  |
| <b>≪</b> <u>Ba</u>                              | K Back                  |                      |                                 |        |                    |         |                       |                           |           |  |  |  |
|                                                 |                         | Manage Vacati        |                                 |        | x                  |         |                       |                           |           |  |  |  |
| Family Account Key MIA<br>Parent Name Mia Emily |                         |                      |                                 |        |                    |         |                       | Export As:                | CSV       |  |  |  |
| No.                                             | Family Acct Key         | ĺ                    | Child Name Niraly Total Days 4  | va Mia |                    |         | n                     |                           |           |  |  |  |
| 1                                               | AIDEN                   | Ava                  | Used Days 3<br>Available Days 1 |        |                    |         | Vac.<br>r Us          | ation Days<br>ed Vacation |           |  |  |  |
| 2                                               | AIDEN                   |                      | Save                            | Cancel |                    |         | Vac:<br>(Use          | ation Days<br>ed Vacation |           |  |  |  |
| 3                                               | AIDEN123                | Algen<br>Christopher | Niralya Gavin                   | 5      | 2                  | 3       | View Use              | ation Days<br>ed Vacation |           |  |  |  |
| 4                                               | BENJAMIN                | Jacob Benjamin       | Michael Ethan                   | 10     | 0                  | 10      | Edit Vac<br>View Use  | ation Days<br>ed Vacation |           |  |  |  |
| 5                                               | JOE                     | Joe Smith            | Olivia Emily                    | 5      | 0                  | 5       | Edit Vac<br>View Use  | ation Days<br>ed Vacation |           |  |  |  |
| 6                                               | JOE                     | Joe Smith            | Tess Tatum                      | 5      | 0                  | 5       | Edit Vaca<br>View Use | ation Days<br>ed Vacation |           |  |  |  |
|                                                 |                         |                      |                                 |        |                    |         |                       |                           |           |  |  |  |

#### Edit Vacation Days

Enter the **Total Days** applicable for that child and click **Save** to update the changes.

#### 5.2 View Used Vacation

To view the vacation days used by the child, click 'View Used Vacation'. The dates when the child has opted for vacation will be displayed:

|                    |                   |                      |                          |       | O M        | lain Menu  | Setup                             | Reports                        | <u>Functions</u> |  |  |  |
|--------------------|-------------------|----------------------|--------------------------|-------|------------|------------|-----------------------------------|--------------------------------|------------------|--|--|--|
| >> Ma              | nage Vacation Day |                      |                          |       |            |            |                                   |                                |                  |  |  |  |
| <b>≪</b> <u>Ba</u> | <u>ck</u>         |                      |                          |       | 1          |            |                                   |                                |                  |  |  |  |
|                    |                   | Used Vacation Days   |                          |       |            |            | x                                 |                                |                  |  |  |  |
|                    |                   |                      |                          |       |            | Export As: |                                   |                                |                  |  |  |  |
| No.                | Family Acct Key   | No.                  | Date                     | Day   |            |            |                                   | on                             |                  |  |  |  |
| 1                  | AIDEN             | 1<br>2               | 01/15/2019<br>01/04/2019 |       | Tue<br>Fri |            | Vac                               | Vacation Days                  |                  |  |  |  |
| 2                  | AIDEN             | 3                    | 12/25/2018               | 3 Tue |            |            | Vac<br>r Us                       | Vacation Days<br>Used Vacation |                  |  |  |  |
| 3                  | AIDEN123          | Aiden<br>Christopher | Niralya Gavin            | 5     | 2          | 3          | Edit Vac                          | ation Days<br>ed Vacation      |                  |  |  |  |
| 4                  | BENJAMIN          | Jacob Benjamin       | Michael Ethan            | 10    | 0          | 10         | <u>Edit Vac</u><br><u>View Us</u> | ation Days<br>ed Vacation      |                  |  |  |  |
| 5                  | JOE               | Joe Smith            | Olivia Emily             | 5     | 0          | 5          | <u>Edit Vac</u><br><u>View Us</u> | ation Days<br>ed Vacation      |                  |  |  |  |
| 6                  | JOE               | Joe Smith            | Tess Tatum               | 5     | 0          | 5          | <u>Edit Vac</u><br><u>View Us</u> | ation Days<br>ed Vacation      |                  |  |  |  |
|                    |                   |                      |                          |       |            |            | - 11.14                           |                                |                  |  |  |  |

View Used Vacation

### 6 Automatic Recurring Posting

The vacation days selected for a child will be exempted from Program based recurring billing.

For every recurring charge entry for that child, corresponding credit entry 'Vacation Discount' will be created.

|                                     |                         |              |         |                          |    |                         |                    |       |         | 0100 |           |  |  |
|-------------------------------------|-------------------------|--------------|---------|--------------------------|----|-------------------------|--------------------|-------|---------|------|-----------|--|--|
| > Auto                              | matic Recurring Bil     | lling Review |         |                          |    |                         |                    |       |         |      |           |  |  |
| Automat                             | tic Recurring Billing R | tule> Review |         |                          |    |                         |                    |       |         |      |           |  |  |
| Billing Type Program Schedule Based |                         |              |         |                          |    | Posting Date 12/24/2018 |                    |       |         |      |           |  |  |
| Billing Frequency Every Monday      |                         |              |         |                          | i. |                         | /30/2              | 018   |         |      |           |  |  |
|                                     | Billing Cycle Weekly    | y            |         |                          | Т  |                         |                    |       |         |      |           |  |  |
| No.                                 | Family Acct Key         | Payor        | Ledger  | Description              |    | Comments                | Child Name Charges |       | Credit  |      |           |  |  |
| 1                                   | MIA                     | Mia Emily    | Sponsor | Tuition Charge / Class A | Ŧ  | Niralya Mia             | <u>Niralya Mia</u> | \$    | 500.00  |      |           |  |  |
| 2                                   | MIA                     | Mia Emily    | Sponsor | Vacation Discount        |    | Niralya Mia             | <u>Niralya Mia</u> |       |         | \$   | 100.00    |  |  |
|                                     |                         |              |         |                          |    |                         | Tot                | al \$ | 500.00  | \$   | 100.00    |  |  |
|                                     |                         |              |         |                          |    |                         |                    |       | Grand T | otal | \$ 400.00 |  |  |

Automatic Recurring Billing Review

The discount for the vacation days will be calculated as follows:

- 1. Say Weekly tuition charge = \$500
- 2. Number of working days in that week = 5
- 3. Charge per day is 500/5 = 100
- 4. Number of days' child opted for vacation that week = 1
- 5. Total Vacation Discount is 100 \* 1 = 100

Please note that this is applicable only for **Program Schedule Based Recurring Billing**.